# กรณีน้ำเงินชดเชยตามกฎหมายคุ้มครองแรงงานไปรวมคำนวณภาษีในแบบ ภงด.91

**ด่าชดเชย ตามกฎหมายคุ้มครองแรงงาน คือ** เงินที่นายจ้างจ่ายให้แก่ถูกค้างเมื่อเลิกจ้าง นอกเหนือจากเงินประเภทอื่น ซึ่งนายจ้าง ตกลงจ่ายให้แก่ถูกจ้าง

ดังนั้น หากนายจ้างเลิกจ้างโดยลูกจ้างไม่มีความผิด ลูกจ้างมีสิทธิ์ได้รับค่าชดเชย ดังนี้

- 1.ทำงานติดต่อกันกรบ 120 วัน แต่ไม่กรบ 1 ปี ได้รับก่าชดเชยเท่ากับก่าจ้างอัตราสุดท้าย 30 วัน
- 2.ทำงานติดต่อกันครบ 1 ปี แต่ไม่ครบ 3 ปี ได้รับก่าชดเชยเท่ากับก่าจ้างอัตราสุดท้าย 90 วัน
- 3.ทำงานติดต่อกันครบ 3 ปี แต่ไม่ครบ 6 ปี ได้รับค่าชดเชยเท่ากับก่าจ้างอัตราสุดท้าย 180 วัน
- 4.ทำงานติดต่อกันครบ 6 ปี แต่ไม่ครบ 10 ปี ได้รับก่าชดเชยเท่ากับอัตราก่าจ้างสุดท้าย 240 วัน
- 5.ทำงานติดต่อกันกรบ 10 ปีขึ้นไป ได้รับก่าชดเชยเท่ากับก่าจ้างอัตราสุดท้าย 300 วัน

เงินชดเชยจากการเลิกจ้างที่ลูกจ้างได้รับตามกฎหมายคุ้มครองแรงงาน หากลูกจ้างมีอายุงานไม่ครบ 5 ปี จะต้องนำเงินชดเชยจากการ เลิกจ้างไปรวมคำนวณภาษีในแบบ ภงด.91 เท่านั้น แต่ในกรณีที่ลูกจ้างมีอายุงานครบ 5 ปี สามารถเลือกที่จะนำเงินชดเชยจากการเลิกจ้าง แยกไปคำนวณภาษีตามใบแนบ ภงด.91 หรือจะนำเงินชดเชยจากการเลิกจ้างไปรวมคำนวณภาษีในแบบ ภงค.91 ก็ได้ ซึ่งในคู่มือนี้จะขอ กล่าวถึงกรณีการนำเงินชดเชยจากการเลิกจ้างไปรวมคำนวณภาษีในแบบ ภงด.91

### 💠 วัตถุประสงค์

เพื่อให้ผู้ใช้งานทราบถึงขั้นตอนการตั้งค่าต่างๆ ในโปรแกรม กรณีที่ต้องการให้โปรแกรมนำเงินชดเชยจากการเลิกจ้างตาม กฎหมายแรงงานไปคำนวณภาษีในแบบ ภงค.91 และยกเว้นภาษีเงินได้ให้กับพนักงานได้อย่างถูกต้อง

## 💠 การบันทึกการยกเว้นเงินชดเชยที่ได้รับตามกฎหมายแรงงานให้กับพนักงาน

>> หน้าจอ แฟ้มพนักงาน → เลือก สาขา → เลือก แผนก → ดับเบิ้ลคลิก ชื่อพนักงานที่ต้องการ → เลือก แถบภาษีเงินได้
 → เลือก แถบวิธีคำนวณ → ระบุ เงินค่าชดเชยที่ได้รับตามกฏหมายแรงงาน → คลิก ปุ่มบันทึกจบ

| แฟ้มประวัติพนักงาน-11.<br>แฟ้ม แก้ไข รายงาน วิรี                                                                               | ระ ชาติพจน์                                                                                                    |
|----------------------------------------------------------------------------------------------------|----------------------------------------------------------------------------------------------------|
| ทเป็มแม่นักงาาน<br>□ 01 สำนักงานไหญ่<br>□ 01 มริหาร<br>□ 02 บุคคล<br>□ 12 - พิธิต หน้าไร<br>@ 13 - วาสนา มีโชร<br>๗ - 03 ปัญชี | <ul> <li>สิทธิการลา ต่างชาติ ถู่สมรส แพ้มมบุคคล การศึกษา พิกอบรมพิเศษ อ่านสามารถพิเศษ<br/>ประวัติการกำนา ปรับเงินเดือน/ด้านหน่ง ผลงานพิเศษ ความผิฒนละโทษ อิ่นๆ เอกสารขึ้นๆ<br/>ชื่อสกุล เงินเดือน ภาษีเงินได้ ประกันสังคม กองทุนสารองๆ เงินศ้าประกัน-ถู้น่อน บุคคลศ้าประกัน เบียรอัน<br/>โร้ธิศ้านวณ หักลดหย่อน จุดหย่อนอุปการะเลี้ยงอุ กรณีไม่เต็มบี]</li> <li>*ริธิศ้านวณกายี พักภาษี น ที่จ่าย ▼</li> <li>วิธียันแบบภงต.91 ฟอร์มกงต.91 ▼</li> <li>รายการเงินได้ที่ได้รับยกเว้น<br/>กองทุนส่งเคราะห์กรูโรงเรียนเอกชน 0.000<br/>ผู้มีเงินได้จายตั้งแต่ 65 บี 0.000</li> <li>ผู้มีเงินได้จายตั้งแต่ 65 บี 0.000</li> </ul> |
|                                                                                                    | เงินดำชดเชยที่ได้รับตามกฎหมายแรงงาน 250,000.00                                                                                                    |
|                                                                                                    | ิภาษีเงินได้ที่ได้รับยกเว้นจากการซื้ออสังหาริมทรัพย์<br>ทักภาษีเงินได้ที่ได้รับยกเว้น 0.00<br>มูลก่าอสังหาริมทรัพย์ๆ 0.00                                                                                                    |
|                                                                                                    |                                                                                                    |
| แก้ไข                                                                                                    |                                                                                                    |

# 🚸 การสร้างประเภทเงินเพิ่มเงินหัก เพื่อใช้สำหรับจ่ายเงินชดเชยตามกฏหมายคุ้มครองแรงงานให้กับพนักงาน

➢ หน้าจอ ตั้งค่า → เลือก ประเภทเงินเพิ่มเงินหัก → คลิกขวาทางหน้าจอฝั่งขวามือ → เลือก เพิ่มเติมรายการ → เลือก เพิ่มประเภทเงินเพิ่มเงินหัก → ทำการตั้งค่าประเภทเงินเพิ่มเงินหักตามคำอธิบายค้านล่างนี้ → คลิก ปุ่มบันทึก

| ฟิม แก้ไข 🛛 วิธีไข้      |                      |                   |                          |                               |                 |           |
|--------------------------|----------------------|-------------------|--------------------------|-------------------------------|-----------------|-----------|
| พัล                      | 30                   | 00                |                          | 1                             | หน่วยจำนวน      |           |
| วัลไทย                   | เงินชดเช             | ยตามกฎหมาย        |                          |                               | 🕶 บาท           | 🤆 ชั่วโมง |
| ใฉอังกฤษ                 |                      | 5-1911            |                          |                               | C 54            | ิ หาที    |
| งนักงานที่ได้รับเงินได้  | ประจำ                | 🔽 รายวัน          | ~                        | รายชิ้น                       |                 |           |
| การสมยอดเงินจาก          | QTY()                |                   |                          |                               | 20              |           |
| พื่มหรือลดเงินได้        | เพื่ม                | •                 | วิธีปัดเศษ               | ปัต                           | ขึ้นลงให้เป็นบา | ทถ้วน 🔻   |
| ฉลี่ยยอดเงิน             | ไม่ต้องเฉ            | ลี่ย ▼            | รวมยอดเจ                 | ม <sub>ี</sub> นนี้เพื่อคำนวย | เประกันสังคม ?  | Г         |
| รวมยอดเงินนี้เพื่อคำนว   | า<br>ณกองทุนสำ       | ารองเลี้ยงชีพ ? 🗖 | ยอดเงินนี้               | ต้องเสียภาษี ?                |                 | 2         |
| lระเภทสิทธิการลา         | ใม่ได้ใช้ <b>ว</b> ี | เทธิ 👻            | ข้อกำหนด                 | นี้หักเบี้ยชยัน               |                 | Г         |
| าเฉพาะกรณีเงินได้เสีย    | ภาษี                 |                   |                          |                               |                 | 1         |
| ประเภทเงินได้ตามมา       | ตรา                  | 40 (8)            |                          |                               | •               |           |
| ชื่อที่แสดงใน ภ.ง.ด.     |                      | เงินชดเชย         | ตามกฎหมาย                |                               |                 |           |
| วิธีการประมาณเงินได้     | ทั้งปี               | เงินเพิ่มเงิ      | นทักจำนวนคร <sup>ะ</sup> | าวไม่สม่ำเสมอ                 | ~               |           |
| วิธีคิดค่าใช้จ่ายเงินได้ |                      | ตามมาตรา          | 40(1), 40(2)             |                               | •               |           |
| วิธีคิดภาษี              |                      | กำหนดในเ          | แฟ้มพนักงาน              |                               | •               | 🚽 บินทิก  |
| เฉพาะกรณีคิดค่าใช้       | ล่ายแบบเห            | มา                |                          |                               |                 | 🗙 ยกเลิก  |
| ซักค่าใช้ล่ายได้ร้อย     | a=                   | 0.00%             | แต่ต้องไม่เ              | กิน                           | 0.00            |           |

<u>คำอธิบาย</u>

| หมายถึง การกำหนครหัสของประเภทเงินเพิ่มเงินหัก (ต้องไม่ซ้ำกับรหัสที่มีอยู่แล้ว) |
|--------------------------------------------------------------------------------|
| หมายถึง การกำหนดชื่อเงินเพิ่มเงินหักเป็นภาษาไทย                                |
| หมายถึง การกำหนดชื่อเงินเพิ่มเงินหักเป็นภาษาอังกฤษ (มีผลตอนเรียกยงานที่เป็น    |
| ภาษาอังกฤษ ถ้าไม่ระบุชื่อรายงานจะไม่แสดงข้อมูลภาษาอังกฤษ)                      |
| หมายถึง การกำหนดให้โปรแกรมทราบว่าจะสามารถบันทึกเงินเพิ่มเงินหักประเภทนี้       |
| ให้กับพนักงานประเภทใดได้บ้าง                                                   |
| หมายถึง การกำหนดตัวแปรในการคำนวณยอดเงินของเงินเพิ่มเงินหักนั้นๆ ซึ่งกรณีนี้    |
| ต้องการให้โปรแกรมคำนวณขอดเงินตามจำนวนเงินชดเชยตามกฎหมายที่                     |
| ผู้ใช้งานบันทึก จึงระบุเป็น <b>QTY()</b>                                       |
| หมายถึง การกำหนดว่าเป็นเงินเพิ่มหรือเงินหัก ซึ่งกรณีนี้กำหนดเป็น เงินเพิ่ม     |
| หมายถึง การกำหนดการเฉลี่ยจ่ายของประเภทเงินเพิ่มเงินหัก ว่าจะต้องการเฉลี่ยจ่าย  |
| ให้พนักงานหรือไม่ ซึ่งกรณีนี้ต้องการจ่ายเงินชดเชยตามกฎหมายแรงงานให้            |
| พนักงานเต็มจำนวน จึงกำหนดเป็น <b>ไม่ต้องเฉลี่ย</b>                             |
| หมายถึง การกำหนดวิธีปัดเศษทศนิยมยอดเงินของเงินเพิ่มเงินหักนั้นๆ                |
| หมายถึง การกำหนดว่าประเภทเงินเพิ่มเงินหักนั้นๆ ต้องถูกนำไปคำนวณเงินสมทบ        |
| ประกันสังคมหรือไม่ ซึ่งกรณีนี้เงินชดเชยตามกฎหมายแรงงานเป็นเงินได้ที่           |
| เกิดขึ้นเพียงครั้งเดียว ซึ่งไม่ถือเป็นเงินได้ที่ต้องนำไปคำนวณเงินสมทบ<br>      |
| ประกับสังคม จึงไม่ต้องติ๊กเครื่องหมายถูกที่รวมยอดเงินนี้เพื่อคำนวณ             |
| ประกันสังคม                                                                    |
|                                                                                |

| รวมยอดเงินนี้เพื่อคำนวณกองทุนสำรองฯ | เหมายถึง | การกำหนดว่าประเภทเงินเพิ่มเงินหักนั้นๆ ต้องถูกนำไปเงินสะสมเข้ากองทุน<br>สำรองเลี้ยงชีพหรือไม่ ซึ่งกรณีนี้เงินชดเชยตามกฎหมายแรงงานไม่ถือเป็น<br>เงินได้ต้องนำไปคำนวณเงินสะสมเข้ากองทนฯ สำรองเลี้ยงชีพ จึง <b>ไม่ต้องติ๊ก</b>                                                                                                    |
|-------------------------------------|----------|----------------------------------------------------------------------------------------------------|
|                                     |          | เครื่องหมายถูกที่รวมยอดเงินนี้เพื่อคำนวณกองทุนสำรองเลี้ยงชีพ                                                                                                    |
| ยอดเงินนี้ต้องเสียภาษี              | หมายถึง  | การกำหนดว่าประเภทเงินเพิ่มเงินหักนั้นๆ ต้องถูกนำไปคำนวณหักภาษี<br>หรือไม่ ซึ่งกรณีนี้เงินชดเชยตามกฎหมายแรงงานถือเป็นเงินได้ต้องนำไป<br>กำนวณภาษี จึง <b>ต้องติ๊กเครื่องหมายถูกที่ยอดเงินนี้ต้องเสียภาษี</b>                                                                                                    |
| ประเภทเงินได้ตามมาตรา               | หมายถึง  | การกำหนดว่าเงินได้ประเภทนี้เป็นเงินได้ตามมาตราใด ซึ่งถ้าระบุเป็นมาตรา<br>40(1), 40(2) เมื่อทำการพิมพ์รายงานหนังสือรับรองการหักภาษี ณ ที่จ่าย<br>(50 ทวิ) ขอดเงินได้ประเภทนี้จะนำไปแสดงรวมกับเงินเดือน แต่ถ้าต้องการ<br>ให้เงินได้ประเภทนี้แสดงขอดเงินแยกต่างหากจากเงินเดือน <b>ให้เลือกเป็นเงิน</b><br><b>ได้ตามมาตรา 40(8)</b> และเมื่อพิมพ์รายงานหนังสือรับรองการหักภาษี ณ ที่จ่าย<br>(50 ทวิ) จะแสดงเงินชดเชยตามกฎหมายแรงงานแยกออกมาจากเงินเดือน |
| ชื่อที่แสดงใน ภ.ง.ด.                | หมายถึง  | การกำหนดชื่อของเงินได้ประเภทนั้นๆ ว่าต้องการให้แสดงใน ภ.ง.ด. เป็นชื่อ<br>ว่าอะไร ซึ่งในกรณีนี้กำหนดเป็น เงินชดเชยตามกฎหมายแรงงาน                                                                                                    |
| วิธีประมาณการเงินได้ทั้งปี          | หมายถึง  | การกำหนดวิธีการประมาณการเงินได้นั้นๆ เป็นเงินได้พึงประเมินในการ<br>กำนวณภาษี ซึ่งในกรณีนี้กำหนดเป็น เงินเพิ่มเงินหักจำนวนคราวไม่<br>สม่ำเสมอ                                                                                                    |
| วิธีคิดค่าใช้จ่ายเงินได้            | หมายถึง  | การกำหนดวิธีหักค่าใช้จ่ายของเงินได้ประเภทนั้นๆ ซึ่งในกรณีนี้เงินชดเชย<br>ตามกฎหมายแรงงานเป็นเงินได้จากการจ้างงาน จึงกำหนดวิธกิดค่าใช้จ่ายเงิน<br>ได้เป็น ตามมาตรา 40(1), 40(2)                                                                                                    |
| วิชีลิดภาษี                         | หมายถึง  | การกำหนดวิธีการคำนวณภาษีของเงินได้ประเภทนั้นๆ ซึ่งหากต้องการให้<br>โปรแกรมคำนวณภาษีของเงินชดเชยตามกฎหมายแรงงานด้วยวิธีการเดียวกับ<br>การคำนวณภาษีของเงินเดือนให้ระบุเป็น <mark>กำหนดในแฟ้มพนักงาน</mark> แต่ถ้า<br>ต้องการให้โปรแกรมคำนวณภาษีของเงินชดเชยตามกฎหมายแรงงานด้วยวิธี<br>อื่นให้ระบุวิธีคำนวณภาษีตามที่ต้องการ                                                                                                    |
| เฉพาะกรณีคิดค่าใช้จ่ายแบบเหมา       | หมายถึง  | ้<br>การกำหนดวิธีหักค่าใช้จ่ายของเงินได้ประเภทนั้นๆ กรณีที่เงินได้ประเภทนั้นๆ<br>ไม่ใช่เงินได้ตามมาตรา 40(1), 40(2)                                                                                                    |

# 💠 การบันทึกเงินเพิ่มเงินหักให้กับพนักงาน

เมื่อทำการสร้างเงินชดเชยตามกฎหมายแรงงานเรียบร้อยแล้ว ให้ทำการนำไปบันทึกให้กับพนักงาน ซึ่งมีวิธีการดังนี้ > หน้าจอ แฟ้มพนักงาน → คลิกเมนู บันทึก → เลือก บันทึกเงินเพิ่มเงินหักอื่นๆ → เลือก บันทึกหลายพนักงานหลาย ประเภทเงินเพิ่มเงินหัก

| แพ็ม แก้ไข <u>ม</u> ุมมอง | บันทึก คำนวณ <u>ร</u> ายงาน  | หน้าต่าง วิธีใช้ |                                                 |                                                                                                 |                                    |
|---------------------------|------------------------------|------------------|-------------------------------------------------|-------------------------------------------------------------------------------------------------|------------------------------------|
| 112 IV                    | เงินเพิ่มเงินทักอื่นๆ        | ۲                | บันทึกหลายพ                                     | นักงานหลายประเภทเงินเพิ่มเงิ                                                                    | นหัก                               |
| เครื่องคิดเลข ปฏิทิ       | จำนวนวันทำงานพนักงา<br>ลาออก | หนรายวัน ►<br>►  | บันทึกหลายพ<br>บันทึกหนึ่งพน่<br>บันทึกหนึ่งพน่ | นักงานประเภทเงินเพิ่มเงินหักเ<br>ถึงงานหลายประเภทเงินเพิ่มเงิน<br>ถึงงานหลายประเภทเงินเพิ่มเงิน | ดียวกัน<br>เห้ก<br>เห้กวันเดียวกัน |
| ตั้งค่า                   | ปรับเงินเดือน                | *                | บันทึกเงินเพิ่ม                                 | มเงินหักตามแฟ้ม Excel                                                                           | 20100818181 80                     |
| <u></u>                   | ูกลับจากพักงาน               | ۲                | la:<br>1                                        | เคลิ<br>ประกายทอง                                                                               | . Mr. Isao Kaje<br>Mrs. Rassame    |
| แพ็มพนักงาน               | แสดงข้อมูลประกอบการ          | สำรงวณ           |                                                 | ปลีวลม                                                                                          | Mr.Sawai                           |
|                           | บันทึกเงินประจำทุกงาด        | •                |                                                 |                                                                                                 |                                    |
| แลสำนวณเงิน               | สร้างแฟ้ม Excel ช่วยบัง      | งที่กรายการ      |                                                 |                                                                                                 |                                    |
| เต้อน                     | อ่านแฟ้มบันทึกรายการ         |                  |                                                 |                                                                                                 |                                    |

> เมื่อปรากฏหน้าจอบันทึกเงินเพิ่มเงินหักดังรูป ทำการบันทึกเงินชดเชยตามกฎหมายแรงงานให้พนักงานได้ โดย เลือก แผนกที่ต้องการบันทึกข้อมูลเป็น ทุกแผนก → คลิก ปุ่มอ่านค่าเดิม → คลิก ปุ่มเพิ่มเติม → เลือก รหัสพนักงาน → เลือก รหัส เงินชดเชยตามกฏหมายแรงงาน → ระบุ วันที่รายการ → ระบุ จำนวนเงิน → กดแป้นลูกศรลง 1 ครั้ง → คลิก ปุ่มบันทึกจบ

| แฟ้ม แก้ไข มุมมอง รายงา     | น พน้าต่าง | 7313<br>0<br>0<br>0<br>0<br>0<br>0<br>0<br>0<br>0<br>0<br>0<br>0<br>0 | <u>ผ</u><br>ค้นทา | <b>()</b><br>ฟันฟ |         | 0<br>7518     | <br>เพิ่มๆภคน ละ | ⊳<br>⊔ไม่บันฑึก |
|-----------------------------|------------|-----------------------------------------------------------------------|-------------------|-------------------|---------|---------------|------------------|-----------------|
| ผนกที่ต้องการบันทึกข้อมูล 🗍 | กกล        |                                                                       | ประเภทเงินเพิ่ม   | เงินทัก ทั้งหง    | เด      |               |                  | ล่านค่าเดิม     |
| พนักงาน                     | 1          | ระเภทเงินเพิ่มเงินทัก                                                 | วันที่            |                   | ยอดเงิน | 4             | a                | งบัญชี          |
| หัส ชื่อพนักงาน             | চপ্টার     | ชื่อประเภทเงินเพิ่มเงินทัก                                            | รายการ            | สำนวน             | ครั้ง   | หักค่าใช้จ่าย | สาขา             | แตนเ            |
| ศีระ ชาติพจน์               | 3000       | เงินชดเชยตามกฎหมาย                                                    | 05/01/2555        | 250,000.          | 1.00    | 00.00         | 01               | 02              |
| roro <mark>s</mark>         | 1110       | ค่าล่วงเวลาX1                                                         | 12/11/2555        | 0                 | 1.00    | 00.00         |                  |                 |
|                             |            |                                                                       |                   |                   |         |               |                  |                 |

## 🔹 การคำนวณเงินเดือน

➤ หน้าจอ แฟ้มพนักงาน → คลิก เมนูคำนวณ → เลือก คำนวณเงินเดือน

| แฟ้ม แก้ไข บุมมอง บัง | นทึก คำนวณ <u>ร</u> ายงาน   | หน้าต่าง วิเใช้ |             |               |
|-----------------------|-----------------------------|-----------------|-------------|---------------|
|                       | สำนวณเงิน                   | เดือน           | 0           |               |
| เครื่องคืดเลข ปฎีทิน  | เพิ่มเติม เ                 | เกิโซ ลบ        | พื้นชู      | ค้นกา วิธีใช้ |
| 🔬 แพี่:               | มพนักงาน                    |                 |             |               |
|                       | 01 สำนักงานใหญ่             | รหัสพนักงาน     | ชื่อพนักงาน | นามสกุล       |
| ตั้งค่า               | 🖬 01 บริหาร                 | 🕵 11            | ศิระ        | ชาติพจน์      |
|                       | - 🚮 U2 บุคคล<br>📑 02 ถ้านศี | 12              | พିଷିଣ       | หน้าใส        |
|                       | <u>เสี</u> 04 ผลิต          | <b>(2</b> 13    | วาสนา       | มีโชค         |
|                       | 📑 05โรงงาน                  |                 |             |               |
| NAN W 14713 114       |                             |                 |             |               |
|                       |                             |                 |             |               |
|                       |                             |                 |             |               |
| เค้านวณเงิน           |                             |                 |             |               |

เมื่อปรากฏหน้าจอคำนวณเงินเดือน ดังรูป ทำการคำนวณเงินเดือนได้โดย เลือก งวดที่ต้องการคำนวณ → ติ๊ก เครื่องหมายถูกที่ เก็บขั้นตอนการคำนวณ → คลิก ปุ่มคำนวณ

| คำนวณเงินเดือน<br>แฟ้ม วระได้<br>สามารถได้ (ระได้)                                                                                                    |                                                 |                                                    |        |            |
|----------------------------------------------------------------------------------------------------|-------------------------------------------------|----------------------------------------------------|--------|------------|
| <ul> <li>ເຄຮື່ມອກີດເຮຍ ນີ້ມູ້ຖືກມ</li> <li>ເຈຮື່ມອກີດເຮຍ ນີ້ມູ້ຖືກມ</li> <li>ເຈົ້າມີ 2555</li> <li>□- 01/2555</li> <li>□- 01/2555</li> <li>□- 02/2555</li> <li>□- 02/2555</li> <li>□- 03/2555</li> </ul> | เต็ม แก้ไข<br>รศัสนศนก ชื่อนศนภ<br>[—]01 บริหาร | าม พื้นสู่ กันท<br>โทย ซื่อแผนกลังกฎง<br>Executive | 2 7828 |            |
| ⊕     04/2555       ⊕     06/2555       ⊕     07/2555       ⊕     07/2555       ⊕     08/2555       ⊕     08/2555       ⊕     10/2555       ⊕     11/2555       ⊕     11/2555       ⊕     12/2555        |                                                 |                                                    |        |            |
| 🗆 มีละวลหลังการคำนวน 🖉                                                                                                    | ภับขึ้นตอนการทำนวณ                              |                                                    | 🗸 thua | ษ X ยกเริก |

- เมื่อโปรแกรมแจ้งว่า คำนวณเงินเดือนเรียบร้อยแล้ว คลิก ปุ่ม OK และคลิก ปุ่มยกเลิก

#### 💠 การตรวจสอบผลคำนวณเงินเดือน

๖ หน้าจอ ผลคำนวณเงินเดือน → เลือก งวดเงินเดือนที่ต้องการตรวจสอบ → ดับเบิ้ลคลิก แผนกที่พนักงานสังกัด → คลิก ชื่อพนักงานที่ต้องการตรวจสอบ → คลิกขวา แสดงผลการคำนวณ

|           | กำนวณ เตรีย          | มมติสก์ <u>ร</u> ายงาน       | หน้าต่าง     | วรใช้              |               |                 |                                   |
|-----------|----------------------|------------------------------|--------------|--------------------|---------------|-----------------|-----------------------------------|
|           | <b>โร้</b><br>ปฏิทิน | ©<br>เพิ่มเต็ม               | (O)<br>แก้ไข | ал<br>(©)          | (2)<br>พื้นพู | J.<br>Aum       | <b>0</b><br>5514                  |
| <u> </u>  | ผลกา                 | รค้านวณ                      |              |                    | 7             |                 | 20<br>17                          |
| )<br>×    |                      | 2555                         |              | รทัสพนักงาน        | ชื่อ-นามสกุล  |                 | ชื่อภาษาอังกฤษ                    |
| างค่า     | Ξ-(                  | □ 01/2555<br>白 ○ ○ 31/01/255 | 5            | <b>√</b> <u>11</u> | ติระ ชาติพจน์ | แสดงเ           | <mark>ง</mark> ลการกำนวณ          |
|           |                      | 🔄 บุคคล                      |              |                    |               | แสดงรี<br>แสดงร | ธิสำนวณภาษี<br><sub>149.</sub> 91 |
| W14710114 |                      |                              |              |                    |               | ลบผลก           | าารดำนวณ                          |

🕨 หน้าจอแสดงผลการกำนวณจะแสดงข้อมูลเงินชดเชยตามกฎหมาย ดังรูป

| รทัส     | 💌 ชื่อ                         | 💌 เงินเพิ่ม | เงินทัก   | อื่นๆ   | า่านวน     | กรึ่ง | ก่าใช้ว่าม | ລວບັໝູບຶກພາ 💌 |
|----------|--------------------------------|-------------|-----------|---------|------------|-------|------------|---------------|
| - ประเภา | กข้อมูล : 2.เงินได้หรือหักในงา | 6           |           | 10. 10. | 10         |       |            |               |
| - 5u     | ń : 05/01/2555                 |             |           |         |            |       |            |               |
| 300      | 0 เงินได้ชดเชยตามกฎหมาย        |             |           | 1       | 250,000.00 | 1     | 0.00       | บรีหาร        |
| ประเภา   | กข้อมูล : 3.ผลการคำนวณ         |             |           |         |            |       |            |               |
| - 511    | fi : 31/01/2555                |             |           |         |            |       |            |               |
| 1        | เลินเด็นแ                      | 50,000,00   | d.        | 44      | 31.00      | 1.00  | 0.00       | NEWDE         |
| 611      | 0 เงินได้ชอเขยตามกฎหมาย        | 250,000.00  |           |         | 250,000.00 | 1.00  | 0.00       | ปรีการ        |
| 1        | หกประกษรงคม                    |             | 750.00    |         | 1.00       | 1.00  | 0.00       | บรหาร         |
| 13       | หักภาษีเงินได้                 |             | 52,934.00 |         | 1.00       | 1.00  | 0.00       | บริหาร        |
| 8        | ประกันสังคมที่บริษัทสมทบ       |             |           | 750.00  | 1.00       | 1.00  | 0.00       | บริหาร        |
| 10       |                                | 246 216 00  |           |         | 1.00       | 1.00  | 0.00       | 12424         |

#### 🛠 การตรวจสอบวิธีคำนวณภาษี

หน้างอ ผลคำนวณเงินเดือน → เลือก งวดเงินเดือนที่ต้องการตรวงสอบ → ดับเบิ้ลคลิก แผนกที่พนักงานสังกัด → คลิกขวา ชื่อพนักงานที่ต้องการตรวงสอบ → คลิกขวา เลือกแสดงวิธีคำนวณภาษี

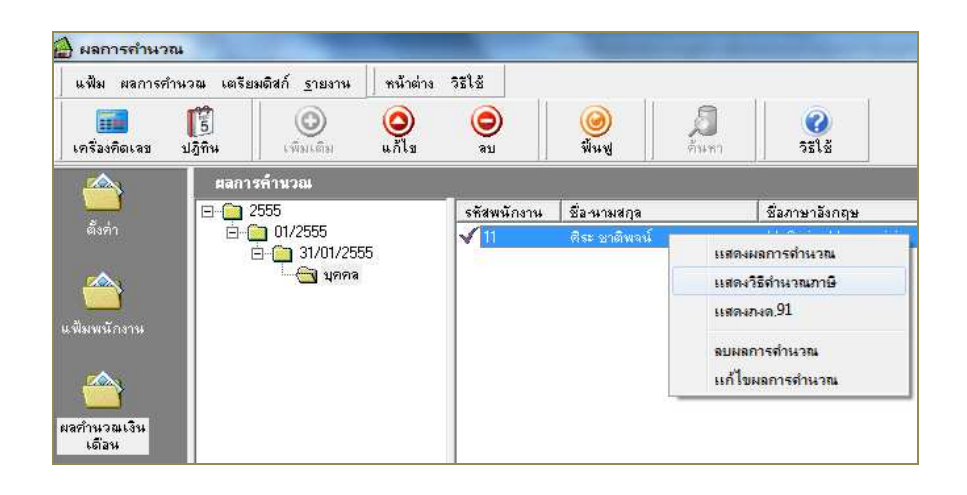

#### ≽ จะปรากฏหน้าจอแสดงวิธีกำนวณภาษี

โปรแกรมจะนำเงินได้ที่ได้รับการยกเว้นตาม จำนวนที่ระบุในแฟ้มพนักงาน มาทำการหัก จากเงินได้พึงประเมินแล้วจึงนำยอดเงินที่เหลือ ไปทำการคำนวณภาษีตามปกติ

~

| Γ | ้อธิบาย                                             | หัก ณ ที่จ่าย | ครั้งคราวหัก ณ ที่จ่าย | ไม่เสมองวดก่อนพักขึ | ไม่เสมองวดนี้หักที่จ่า |
|---|-----------------------------------------------------|---------------|------------------------|---------------------|------------------------|
| Ī | งงินได้พึงประเมิน                                   |               |                        |                     |                        |
| F | เงินได้ตาม 40(1)/(2)ก่อนได้รับยกเว้น                | 600,000.00    | 600,000.00             | 600,000.00          | 600,000.00             |
| F | เงินได้คำนวณภาษีแบบพนักงานจ่ายเอง                   |               | 0.00                   | 0.00                | 1,000.00               |
| ľ | พักเงินได้ที่ได้รับยกเว้น                           | 250,000.00    | 250,000.00             | 250,000.00          | 250,000.00             |
| T | เงินได้ตาม 40(1)/(2)หลังหักได้รับยกเว้น             | 350,000.00    | 350,000.00             | 350,000.00          | 351,000.00             |
|   | พัก ค่าใช้จ่าย 40(1)/(2)                            | 60,000.00     | 60,000.00              | 60,000.00           | 60,000.00              |
| ſ | คงเหลือหลังหักค่าใช้จ่าย                            | 290,000.00    | 290,000.00             | 290,000.00          | 291,000.00             |
|   | เงินได้หลังค่าใช้จ่ายประเภทอื่นๆ                    |               | 250,000.00             |                     |                        |
|   | รวมเงินได้หลังหักค่าใช้จ่าย                         |               | 540,000.00             |                     |                        |
|   | หักลดหย่อน                                          |               |                        |                     |                        |
|   | ผู้มีเงินได้                                        | 30,000.00     | 30,000.00              | 30,000.00           | 30,000.00              |
|   | ญ่สมรส (ถ้ามี)                                      | 0.00          | 0.00                   | 0.00                | 0.00                   |
|   | บุตรทั้งหมด (ถ้ามี)                                 | 0.00          | 0.00                   | 0.00                | 0.00                   |
|   | บิดามารดาทั้งหมด (ถ้ามี)                            | 0.00          | 0.00                   | 0.00                | 0.00                   |
|   | ลุปการะเลี้ยงดูคนพิการ                              | 0.00          | 0.00                   | 0.00                | 0.00                   |
|   | เบี้ยประกันสุขภาพบิดามารดา                          | 0.00          | 0.00                   | 0.00                | 0.00                   |
|   | เบี้ยประกันสุขภาพบิดามารดาคู่สมรส                   | 0.00          | 0.00                   | 0.00                | 0.00                   |
|   | เบี้ยประกันชีวิตผู้มีเงินได้                        | 0.00          | 0.00                   | 0.00                | 0.00                   |
|   | รวมเบี้ยประกันชีวิต (ถ้ามี)                         | 0.00          | 0.00                   | 0.00                | 0.00                   |
|   | เบี้ยประกันชีวิตแบบบำนาญ                            | 0.00          | 0.00                   | 0.00                | 0.00                   |
|   | เงินสะสมเข้ากองทุนสำรองเลี้ยงชีพ (ถ้ามี)            | 0.00          | 0.00                   | 0.00                | 0.00                   |
|   | ค่าซื้อหน่วยลงทุนในกองทุนรวมเพื่อการเลี้ยงชีพ (RMF) | 0.00          | 0.00                   | 0.00                | 0.00                   |
|   | ค่าซื้อหน่วยลงทุนในกองทุนรวมหุ้นระยะยาว (LTF)       | 0.00          | 0.00                   | 0.00                | 0.00                   |
|   | ดอกเบี้ยเงินกู้ยืมเพื่อที่อยู่อาศัย (ถ้ามี)         | 0.00          | 0.00                   | 0.00                | 0.00                   |
|   | เงินสมทบเข้าประกันสังคม (ถ้ามี)                     | 9,000.00      | 9,000.00               | 9,000.00            | 9,000.00               |
|   | รวมค่าลดหย่อน                                       | 39,000.00     | 39,000.00              | 39,000.00           | 39,000.00              |
|   | เหลือ เงินได้ก่อนทักสนับสนุนการศึกษา                | 251,000.00    | 501,000.00             | 251,000.00          | 252,000.00             |
|   | เงินสนับสนุนการศึกษา                                | 0.00          | 0.00                   | 0.00                | 0.00                   |
| L | เหลือ เงินได้ก่อนทักลดหย่อนเงินบริจาค               | 251,000.00    | 501,000.00             | 251,000.00          | 252,000.00             |
|   | เงินสนับสนุนการศึกษา                                | 0.00          | 0.00                   | 0.00                | 0.00                   |
|   | เหลือ เงินได้ก่อนหักลดหย่อนเงินบริจาค               | 251,000.00    | 501,000.00             | 251,000.00          | 252,000.00             |
|   | หัก ลดหย่อนบริจาก                                   | 0.00          | 0.00                   | 0.00                | 0.00                   |
|   | เหลือ เงินได้สุทธิ                                  | 251,000.00    | 501,000.00             | 251,000.00          | 252,000.00             |
|   | ภาษีทั้งปีที่คำนวณจากเงินได้สุทธิ                   | 10,100.00     | 35,200.00              | 10,100.00           | 10,200.00              |
|   | ภาษีทั้งปีที่พนักงานต้องชำระเอง                     | 10,100.00     |                        |                     |                        |
| L | สำนวนงวดทั้งปีภาษี                                  | 12.00         |                        |                     |                        |
|   | เฉลียภาษีทั้งปีที่พนักงานออกเอง                     | 841.67        |                        |                     |                        |
| L | ภาษีเงินได้ครึ่งคราวพนักงานต้องชำระเอง              |               | 25,100.00              | 10,100.00           | 10,200.00              |
|   | รวมภาษีเงินพิเศษและภาษีเหมาที่พนักงานชำระเองงวดนี้  | 25,200.00     |                        |                     |                        |
|   | ภาษีที่พนักงานชำระเองงวดนี้                         | 26,042.00     |                        |                     |                        |

#### 🛠 การพิมพ์รายงานหนังสือรับรองการหักภาษี ณ ที่จ่าย (50 ทวิ)

> หน้าจอ แฟ้มพนักงาน → คลิก เมนูรายงาน → เลือก รายงานส่งสรรพากร (ฉบับที่ 3 ถว.11/1/2555) → เลือกหนังสือ รับรองการหักภาษี ณ ที่จ่าย (50 ทวิ) (ฉบับที่ 131)

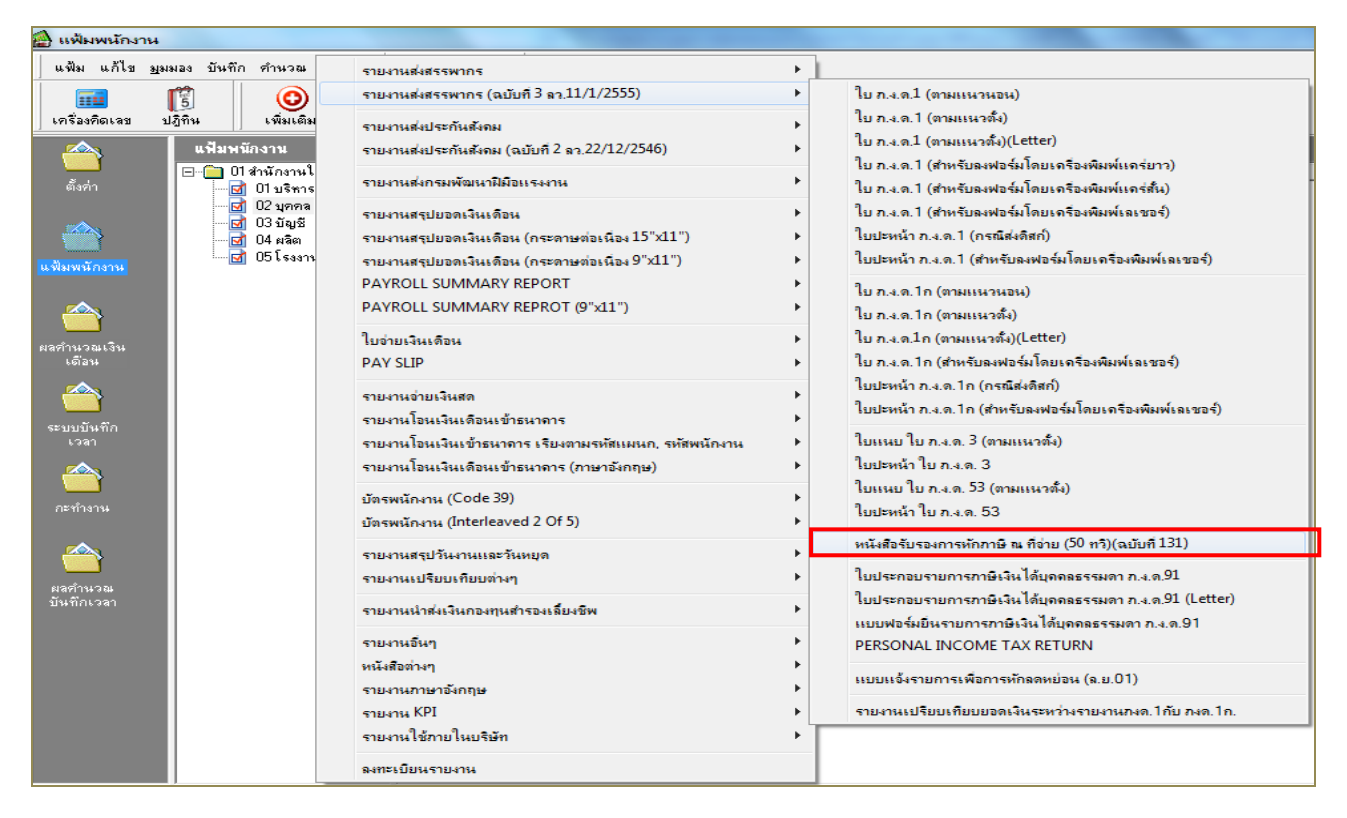

➤ ระบุวันที่ผลการคำนวณเงินเดือน เป็น วันที่ง่าย – วันที่ง่าย ของงวดที่ต้องการสั่งพิมพ์รายงาน → คลิก ปุ่มเลือก

| <u>พม ผ</u> วั  | นที่ผลการกำ | นวณเงินเดือน |   | 1             |
|-----------------|-------------|--------------|---|---------------|
| พิมพ์ริ<br>แนวก | ตั้งแต่     | 31/01/2555   |   | 5 เงื่อนไข    |
|                 | សិង         | 31/01/2000   | 😰 | <u>r</u> 1914 |
|                 |             |              |   | ( ยกเลิก      |

≽ จากนั้นคลิก ปุ่มเริ่มพิมพ์

| ฟ้ม แก้ไข   | วรีไข้          |              |               |
|-------------|-----------------|--------------|---------------|
| พิมพ์ที่ใด  | จลภาพ           | •            | 🖧 เงื่อนไข    |
| แนวการพิมพ์ | ตามเครื่องพิมพ์ | •            | <u>่</u> กราฟ |
|             | 2 hinin         | 놀 เริ่มพิมพ์ | 🗙 ยกเลิก      |

▶ เมื่อปรากฏหน้าจอปรับเปลี่ยนข้อความในรายงาน → ช่องประเภทเงินได้พึงประเมินที่จ่าย ข้อ 6 อื่นๆ (ระบุ) ให้ระบุ

# ว่า เงินชดเชยตามกฏหมายแรงงาน 🔿 คลิก ปุ่มบันทึก

| เครื่องคิดเลข       บฏิทิน       Image: Second second sec | แฟ้ม แก้ไข วิธีใช้                      |                   |                    |              |             |                   |      |  |
|----------------------------------------------------------------------------------------------------|-----------------------------------------|-------------------|--------------------|--------------|-------------|-------------------|------|--|
| ชื่อข้อความ ชื่อความที่ต้องการ<br>สชที่หนังสือรับรองการกักกาษี ณ ที่จ่าย 0.00<br>เงชื่อผู้จ่ายเงิน<br>เหเดือนปีที่ออกหนังสือรับรอง 31/01/2555<br> จะเกทเงินได้พึงประเมินที่จ่าย อ้อ 6 อิน ๆ (จะบุ) เงินชดเชยตามกฎหมายแรงงาน                                                                                                    | เครื่องคิดเลข ปฏิทิน                    | <br>เพิ่มเติม     | (O)<br>แก้ไข       | ()<br>au     | 🥥<br>พื้นซู | <b>ส</b><br>ดันหา | 351s |  |
| ลขที่หนังสีอรับรองการทักภาษี ณ ที่จ่าย 0.00<br>เงชื่อผู้จ่ายเงิน<br>วันเดือนปีที่ออกหนังสีอรับรอง 31/01/2555<br>Jsะเภทเงินได้พึงประเมินที่จ่าย ข้อ 6 อิน ฯ (ระบุ) เงินชดเชยตามกฎหมายแรงงาน                                                                                                    | ชื่อข้อความ                             |                   | ชื่อความที่ต้องการ |              |             |                   |      |  |
| เงชื่อผู้ด่ายเงิน<br>ในเดือนปีที่ออกหนังสือรับรอง 31/01/2555<br> ระเภทเงินได้พึงประเมินที่ด่าย ข้อ 6 อื่น ๆ (ระบุ) เงินชดเชยตามกฎหมายแรงงาน                                                                                                    | เลขที่หนังสือรับรองการหักภาษี ณ ที่จ่าย |                   | 0.00               |              |             |                   |      |  |
| ันเดือนปีที่ออกหนังสือรับรอง 31/01/2555<br>ประเภทเงินได้พึงประเมินที่จ่าย ข้อ 6 อื่น ๆ (ระบุ) เงินชดเชยตามกฎหมายแรงงาน                                                                                                    | ลงชื่อผู้จ่ายเงิน                       |                   |                    |              |             |                   |      |  |
| lsะเภทเงินได้พึงประเมินที่จ่าย ข้อ 6 อื่น ๆ (ระบุ) <mark>เงินชดเชยตามกฎหมายแรงงาน</mark>                                                                                                    | ันเดือนปีที่ออกหนังสือรับรอง            | 31/01/2555        |                    |              |             |                   |      |  |
|                                                                                                    | lsะเภทเงินได้พึงประเมินที่จ่าย ชื       | a 6 อื่น ๆ (ระบุ) | เงินชอเชยตา        | ามกฎหมายแรงง | าน          |                   |      |  |
|                                                                                                    | ระเภทเงินได้พึ่งประเมินที่จ่าย ชั       | a 6 อิน ๆ [ระบุ]  | เงินชอเชยตา        | ามกฎหมายแรงง | าษ          |                   |      |  |

## จะปรากฏรายงานหนังสือรับรองการหักภาษี ณ ที่จ่าย (50 ทวิ) โดยเงินชดเชยตามกฏหมายแรงงานจะแสดงในข้อ 6

จบับที่ 1 (สำหรับรู้ถูกหักกาษี ณ ที่จ่าย ใช้แบบหร้อมกับแบบแสดงรายการภาษี) รบับที่ 2 (สำหรับผู้ถูกหักกาษี ณ ที่จ่าย เก็บไว้เป็นหลักฐาน)

| หนังสือรับรองการหักภาษี ณ ที่จ่าย                                                                                                    |                                                           |                                             |                                                     |  |  |  |  |  |  |
|----------------------------------------------------------------------------------------------------|-----------------------------------------------------------|---------------------------------------------|-----------------------------------------------------|--|--|--|--|--|--|
| ตามมาตรา 5 o ทวี แห่งประมง                                                                                                    | วดรัษฎากร                                                 | เลขที่                                      | 0                                                   |  |  |  |  |  |  |
| ผู้มีหน้าที่หักภาษีณ ที่จ่าย:<br>ชื่อ บริษัท พดสอบจำกัด<br>(ประเวาย่ะ มออะ มีสินครเวริษัท สมาระบริร ออะแอกร)<br>ที่อยู่ ที่อยู่บริษัทท่าน โปรดกรอกให้ตรงตามใบ ภพ.20<br>(ประเมรียวการแล้วะ ร้อมออซ์เว็บโอะซ์เละอาระอเหนือนะเจ้าคองระเจ๋ากอเพาะ)                                                                                                    | เลขประจำตัวผู้เสียภาษี<br>เลขประจำตัวผู้เ<br><br>รังหวัด) | รอากร(13หลัก)* 012553<br>สียภาษีอากร 000000 | 8010251                                             |  |  |  |  |  |  |
| (ผู้ถูกหักภาษี ณ ที่จ่าย :                                                                                                    | เลขประจำตัวผู้เ <i>สื</i> อภาษ์                           | อากร(13หลัก)* 320070                        | 0703441                                             |  |  |  |  |  |  |
| ชื่อ นายศิระ ชาติพจน์                                                                                                    | เลขประจำตัวผู้เ                                           | สือภาษีอากร 123215                          | 5498                                                |  |  |  |  |  |  |
| (สระบว่าเข้ม มคอล มิสินคร มริษัท สนาคมบร้อ กละบอกค)<br>ที่อยู่ 48 ม.อ. ต.เขาคันทรง อ.ศรีราชา จ.ชลบุรี<br>(สระนุ รี่จะกรายหม่วน ร้อมลาซี ก็มรีเครงระระจะหมู่ใจหม่อนสมรร์รเกอเนล เงินรัด)                                                                                                    |                                                           |                                             |                                                     |  |  |  |  |  |  |
| ลำดับที่ * ในแบบ (x) (1) คง.ล.1ก () (2) คง.ล.1กพี                                                                                                    | () (s) ภ.ง.ต                                              | .2 () (4)ກ.3.8                              | 13                                                  |  |  |  |  |  |  |
| ( ໄດ້ສາຍ ຫລັ້ງເຮີຍ ທີ່ສວຍເຫັນຄົມໂຮກອາການກຳລັບຄົ້ນາຍ<br>ເພື່ອມີຄະນາກ ກັບພາບສົບການກາງການຄົນໃຫ້ເຈົ້າຈາຍ) () (5) ກ.3.8.2.0 () (5) ກ.3.8.3.0 () (7) ກ.3.8.53                                                                                                    |                                                           |                                             |                                                     |  |  |  |  |  |  |
| ประเภทเงินได้พึงประเมินที่จ่าย                                                                                                    | วัน เดือน<br>หรือปีภาษี ที่จ่าย                           | จำนวนเงินที่จ่าย                            | ภาษีที่หัก<br>และนำส่งไว้                           |  |  |  |  |  |  |
| <ul> <li>เ.เงินเดือน ค่าร้าง เบี้ยเตี้ยง โบนัด พลฯ ตามมาตรา 40(1)</li> <li>2. ค่าธรรมเน็บม ค่านายหว้า พลฯ ตามมาตรา 40(2)</li> <li>3. ค่าแห่งสิงสิทธิ์ พลฯ ตามมาตรา 40(3)</li> <li>4.(n) ค่าดอกเบี้ย พลฯ ตามมาตรา 40(4) (n)</li> <li>(a) เป็นบันผล เป็นส่วนแบ่งกำโะ พลฯ ตามมาตรา 40(4) (s)</li> <li>(b) เป็นบันผล เป็นส่วนแบ่งกำโะ พลฯ ตามมาตรา 40(4) (s)</li> <li>(c) เป็นบันผล เป็นช่วนแบ่งกำโะ พลฯ ตามมาตรา 40(4) (s)</li> <li>(c) เป็นบันผล เป็นช่วนแบ่งกำโะ พลฯ ตามมาตรา 40(4) (s)</li> <li>(c) เป็นบันผล เป็นช่วนแข่งกำโะ พลฯ ตามมาตรา 40(4) (s)</li> <li>(c) เป็นบันผล เป็นช่วนแข่งกำโะ พลฯ ตามมาตรา 40(4) (s)</li> <li>(c) เป็นบันผล เป็นบะครติดภาษี เป็นข่างกัน</li> <li>(c) เป็นบันผล เป็นบะครติดภาษี เป็นข้างกลาง</li> <li>(c) สิม ก็ระจะ 20 รองกำโะสุทธิ์</li> <li>(c) สิม ก็ระจะ 20 รองกำโะสุทธิ์</li> <li>(c) สิม ก็ระบรม (ก็ประการติดภาษี เนื่องจากจำยากก</li> <li>(c) กรณีผู้ได้รับเงินบันผลไม่ได้รับเครติดภาษี เนื่องจากจำยาก</li> <li>(c) กรณีผู้ได้รับเงินบันผลไม่ได้รับเครติดภาษี เนื่องจากจำยาก</li> <li>(c) กรณีผู้ได้รับเงินบันผลไม่ได้รับเครติดภาษี เนื่องจากจำยาก</li> <li>(c) กำไรสุทธิ์รองกิจการที่ได้รับการยกเว็บได้บิลินีตคล</li> <li>(d) กำไรสุทธิ์รองกันการที่ได้รับการยกเว็บไม่มีองนำมารวม</li> <li>คำแรง ณิปนายได้เพื่อเสียการที่เป็นใส้มีผิดคล</li> <li>(d) กำไรสูทริ์รถ่านี้ได้เป็นเสียงได้เป็น (equity method)</li> <li>(c) ริณี (stu)</li> <li>(c) ริณ ส่วนดง หรือประโยชน์ไม่ ณี้จะสากการตั้งแต้มการที่ ออกตาม</li> <li>มาตรา 2 เตรส (stu)</li> <li>เป็นกระเร็มไข่ หน้าและสานค่าเด็งการสายมาต่างกัด</li> <li>ในการประกวด การแข่งบัน การซึ่งโช ค่าแตดงจะสายานะ ดำร้าง</li> </ul> | 2666                                                      | 51,000.00                                   | 26,042.00                                           |  |  |  |  |  |  |
| <li>อื่นๆ (ระบุ)ผืนขดเขยตามกฎหมายแรงงาน</li>                                                                                                    |                                                           | 250,000.00                                  |                                                     |  |  |  |  |  |  |
| รวมเงินที่จ่า                                                                                                    | ายและภาษีที่หักนำส่ง                                      | 301,000.00                                  | 26,042.00                                           |  |  |  |  |  |  |
| รวมเงินกาษีที่หักนำส่ง (ตัวอักษร) (สองหมื่นหกหันสีสิบสองบาทถ้วน)                                                                                                    |                                                           |                                             |                                                     |  |  |  |  |  |  |
| ผู้จายแนน (X) (1) หกภาษณ พจาย () (2) ออกภาษีไห้ตดอดไป () (3) ออกภาษีไห้คลังเดียว ()(4) อื่นๆ ให้ระบุ                                                                                                    |                                                           |                                             |                                                     |  |  |  |  |  |  |
| เงินสะสมจ่ายกองทุนลำรองเลี้ยงขึ้งใบอนุญาตเลรที่ จำนวนเงิน 0.00 บาท<br>เงินสมทบจ่ายเจ้ากองทุนประวัติมัล้งคม จำนวนเงิน 750.00 บาท                                                                                                    |                                                           |                                             |                                                     |  |  |  |  |  |  |
|                                                                                                    | N 6907879098909877890<br>3-2007-00                        | ระชาชน ของผูญกหก ณ พ ราย<br>0703-44-1       | ·                                                   |  |  |  |  |  |  |
| คำเดือน ผู้มีหน้าที่ออกหนังสือรับรองการทักกาษี ณที่จ่าย ขอรับรองว่าร้อด<br>ฝ่าฝึนไม่ปฏิบัติตามมาตรา รอ หวิแห่งประมวล ดงชื่อ                                                                                                    | วามและตัวเลขดังกล่าว                                      | ข้างต้นถูกต้องตรงกับ คว                     | ามจริงทุกประการ<br>ผู้จ่ายเงิน <sub>ประกับครา</sub> |  |  |  |  |  |  |
| รับบุการ ต้องรับโทษทาง อาญาตามมาตรา 35<br>แห่งประมวดรับบุการ<br>(วัน เดือน ปี ที่ออกหนังสือรับรอง)                                                                                                    |                                                           |                                             |                                                     |  |  |  |  |  |  |
| หมายเหตุ เลขประจำตัวผู้เสียภาษีอากร (13 หลัก)" หมายถึง – 1. กรณีบุคคละรรมดาไทย ให้ไปเลขประจำตัวป                                                                                                    | ระรารบรองกลมการปกครอง                                     | ,                                           |                                                     |  |  |  |  |  |  |

รอบบอนุคคล เสาะนอของเอนุคคลของรองของกลาย 
 กรณีอื่น ๆ นอกเหนือจาก 1. และ 2. ให้ใช้เลขประจำดังผู้เสียภาษ์อากร (13 หลัก) ของกลมสรรพาศร